## **Document Labels**

By Giles Godart-Brown

Mendlesham Computer Club

## Before you start

• Before you start you will need to know the make and model of your labels, or the size. Here are the standard sizes for A4 rectangular labels;

| No per sheet | Size            | No per sheet | Size            |
|--------------|-----------------|--------------|-----------------|
| 1            | 210mm x 297mm   | 21           | 63.5mm x 38.1mm |
| 4            | 99.1mm x 139mm  | 40           | 45.7mm x 25.4mm |
| 8            | 99.1mm x 67.7mm | 65           | 38.1mm x 21.2mm |
| 12           | 63.5mm x 72mm   | 84           | 46mm x 11.1mm   |
| 14           | 99.1mm x 38.1mm |              |                 |

## How to create a page of labels in Open Office

- Open OpenOffice Writer
- Select File>new>labels (e.g. Avery J8163)
- Chose your label brand and type and select sheet
- Type in the label text
- Go to the options tab and select Entire page and Synchronise contents
- Click on New Document
- Edit and format the top left label, then click on Synchronise labels
- Save the document and print it.

|                           |                  | Labels         |         |
|---------------------------|------------------|----------------|---------|
|                           | Labels           | Format Options |         |
| Inscription               |                  |                |         |
| Label text                | Address          | Database       |         |
| Orange marmalade          |                  |                | 0       |
|                           |                  | Table          |         |
|                           |                  |                | 0       |
|                           |                  | Databasa fald  |         |
|                           |                  | Database field |         |
|                           |                  |                | <b></b> |
| Format                    |                  |                |         |
| Continuous                | Brand            | Avery A4       | 0       |
| <ul> <li>Sheet</li> </ul> | Туре             | J8163 Address  | 0       |
| J8163 Address: 9.91 cm    | x 3.81 cm (2 x 7 | )              |         |
|                           |                  |                |         |
| Ne                        | w Document       | Cancel Help    | Rese    |

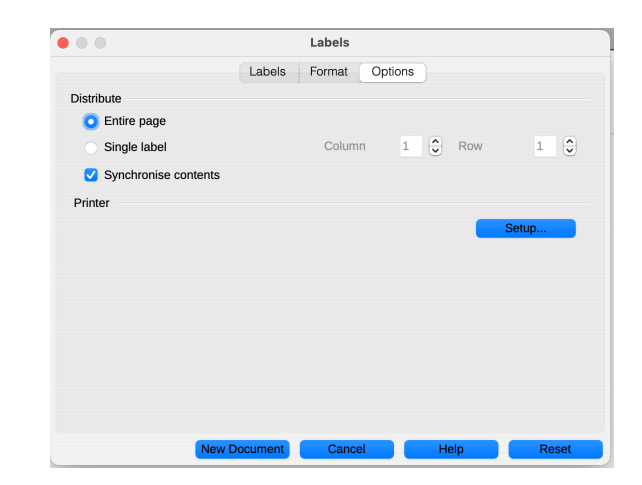

## How to create a page of labels in Word

- Go to Mailings > Labels.
- Select Options and choose a label vendor and product to use.
- Type an address or other information in the Address box (text only).
- To change the formatting, select the text, right-click, and make changes with Font or Paragraph.
- Select OK.
- Save the document and print it.
- NOTE. There is no 'refresh' ability in Word, you can either open Mailings>Labels gain of copy and paste all of the cells

| ● ● ● AutoSave ● OFF 6 倍 5 ~ C 合 … |        |                     |                      |                        |                      |                          |  |
|------------------------------------|--------|---------------------|----------------------|------------------------|----------------------|--------------------------|--|
| Home                               | Insert | Draw                | Design               | Layout                 | References           | Mailings                 |  |
| $\square$                          |        | <b>⊳</b> ∼          | Z v                  |                        | E.                   | <b>₽</b> ~ [             |  |
| Envelopes                          | Labels | Start Mail<br>Merge | Select<br>Recipients | Edit<br>Recipient List | Filter<br>Recipients | Insert Ru<br>Merge Field |  |